## **M**<sup>C</sup>KESSON

## \*\*\*IF YOUR SCREEN DOES NOT LOOK LIKE THE ONE BELOW, PLEASE GO TO PAGE 2\*\*\*

## How to receive Invoices and Statements electronically

- 1. Log onto Supply Manager
- 2. Hover over Support and click on Email Notifications

| s Reports Scan            | Manager Tools Support                                                                 | Resources                                                                                                    | #61884 MCKESSON PI                                                                                                    |
|---------------------------|---------------------------------------------------------------------------------------|----------------------------------------------------------------------------------------------------|----------------------------------------------------------------------------------------------------|
| grams<br>9 - Enroll Today | Customer Support<br>Support Home<br>Product Recalls<br>Associates<br>Account Settings | Contact Us<br>Customer Service<br>Product Questions<br>Technical Support<br>Request Training<br>Account Manager                                            | Support References<br>Frequently Asked Questions<br>Take Customer Tour<br>Generic Rx Cross-Ref<br>Controlled Substance Declaration                                                                                                    |
|                           | grams<br>s – Enroll Today                                                             | grams<br>- Enroll Today<br>Customer Support<br>Support Home<br>Product Recalls<br>Associates<br>Account Settings<br>Email Notifications<br>Change Password | grams<br>S – Enroll Today<br>G – Enroll Today<br>G – Enroll Today<br>Customer Support<br>Product Recalls<br>Associates<br>Account Settings<br>► Email Notifications<br>Change Password<br>Contact Us<br>Customer Service<br>Product Questions<br>Technical Support<br>Request Training<br>Account Manager<br>Send Feedback |

- 2. On this page, you will need to take four actions:
  - i. Check the box for Invoices and Statements and choose if you want to receive these daily, weekly or monthly.
  - ii. Select who you would like to receive these email notifications
  - iii. Select the account or accounts that should receive the notifications
  - iv. Click "Create New Notification"

| Create New Notifications                                                                        | Existing Notifications                      |                           |                               |              |
|-------------------------------------------------------------------------------------------------|---------------------------------------------|---------------------------|-------------------------------|--------------|
| 1. Please choose the typ                                                                        | es of notifications you would li            | ke to receive             |                               |              |
|                                                                                                 | Each Order                                  | Daily Summary             | Weekly Summary                | Monthly Summ |
| Order Confirmation                                                                              |                                             |                           |                               |              |
| Ship Notification                                                                               |                                             |                           |                               |              |
| Invoices & Statements 🍌                                                                         |                                             |                           |                               |              |
| Packing Slips 🝌                                                                                 |                                             |                           |                               |              |
| Okay to Pay – Pending 🍌                                                                         |                                             |                           |                               |              |
| Okay to Pay – Approved 🌶                                                                        | •                                           |                           |                               |              |
| Okay to Pay - Payment Ser                                                                       | nt                                          |                           |                               |              |
| <ul> <li>Send it to me (kellee.t</li> <li>BOdwyer@pssd.com</li> <li>CSimmerman@pssd.</li> </ul> | taylor@mckesson.com)<br>com<br>nckesson.com | Additional Emails separat | ed by semicolons, commas or s | paces.       |
| CSimmerman@pssd.                                                                                | com<br>nckesson.com                         |                           |                               |              |

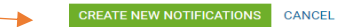

## How to receive Invoices and Statements electronically

- 1. Log onto Supply Manager
- 2. Hover over your name and select Email Notifications

| М | KESSON           |         | Shop Products ♥ Orders ♥ Reports Resources ♥ Need Help?                                                                                                    | Skellee taylor ✓    |
|---|------------------|---------|----------------------------------------------------------------------------------------------------|---------------------|
| = | Reorder Guide 🗸  | What ca | n we help you find? Q Account #61<br>MCKESSON PHYSICIAN OF                                                                                                    | Your Carts          |
| _ |                  |         |                                                                                                    | Approval Rules      |
|   | Essential Tasks  |         | PRODUCT AVAILABILITY UPDATE: While disruptions continue for some high-demand products due to the COVID-19 pandemic, we have some new products from alternate sources available in our inven these products, search by product description instead of product numbers - as some new items will have different numbers. Thank you for your patience and please contact your McKesson account ma | Approve Orders      |
|   |                  |         | inquires                                                                                                    | Make a Payment      |
|   | Your Carts (4)   | >       |                                                                                                    | Licer Maintenance   |
|   | Approve Orders   | >       |                                                                                                    | oser maintenance    |
|   | Lists            | >       | To continue to protect our customers                                                                                                    | Email Notifications |
|   | Reorder Guide    | >       |                                                                                                    | Los Out             |
|   | Scheduled Orders | >       | and employees, we're implementing                                                                                                    |                     |

- 3. On this page, you will need to take four actions:
  - v. Check the box for Invoices and Statements and choose if you want to receive these daily, weekly or monthly.
  - vi. Select who you would like to receive these email notifications
  - vii. Select the account or accounts that should receive the notifications
  - viii. Click "Create New Notification"

|                                                                                              | Each Order                    | Daily Summary                                          | Weekly Summary                          | Monthly Summary |
|----------------------------------------------------------------------------------------------|-------------------------------|--------------------------------------------------------|-----------------------------------------|-----------------|
| Order Confirmation                                                                           |                               |                                                        |                                         |                 |
| Ship Notification                                                                            |                               |                                                        |                                         |                 |
| Invoices & Statements                                                                        |                               |                                                        |                                         |                 |
| Packing Slips                                                                                |                               |                                                        |                                         |                 |
| SEND IT TO ME (KELLEE TA<br>BODWYER@PSSD.COM<br>CSIMMERMAN@PSSD.CON<br>CHRIS.CHRISTIANSON@MI | AYLON@MCKESSON.COM)           | Additional Emails separated                            | by semicoions, commas or spaces.        |                 |
| 3. For which accounts                                                                        | should we send notifications? | lote: If you select 'All my Accounts', only your prima | ry McKesson email address will be used. |                 |